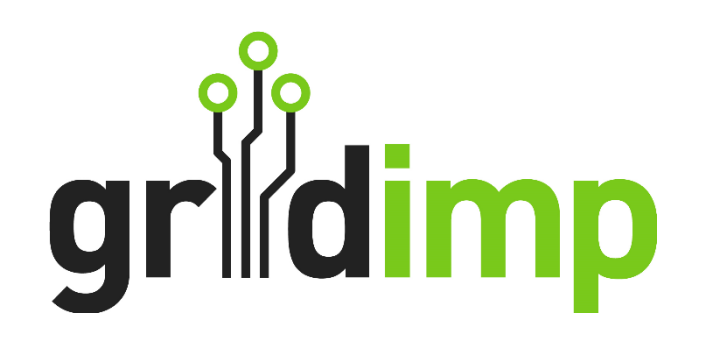

# Equipment Note Victron GX systems

Date: 11/02/2025

Revision: 2

## Contents

| 1 | Back | ground                        | 4    |
|---|------|-------------------------------|------|
| 2 | Netv | vorking                       | 4    |
| 3 | Conf | iguring the Victron system    | 5    |
|   | 3.1  | Checking ESS availability     | 5    |
|   | 3.2  | Checking Modbus Accessibility | 6    |
| 4 | Conf | iguring the impHub            | 8    |
|   | 4.1  | Victron Main Device           | 9    |
|   | 4.2  | Battery and Battery Meter     | .10  |
|   | 4.3  | Grid Meter                    | .11  |
|   | 4.4  | Battery Balancer              | . 11 |
|   | 4.5  | Solar Metering                | .12  |

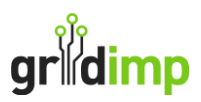

| 4.6 | Metering Hierarchy    | 12 |
|-----|-----------------------|----|
|     |                       |    |
| 4.7 | Battery Control Block | 13 |
| 18  | Solar Control Block   | 12 |
| 4.0 |                       | 13 |

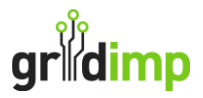

Gridimp Ltd Company No: 07832551 Registered in England & Wales

Address:

Gridimp Ltd, Unit 7, The Sidings, Cathedral Park, Wells, Somerset, BA5 1LJ, UK

Phone: +44 (0)1749 372198

Email: Email: support@gridimp.com

© Gridimp Ltd. 2025

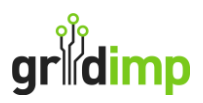

# 1 Background

This equipment note describes using an impHub to control and monitor Victron systems . Compatible with the Venus Gx, Cerbo GX and Colour control Gx

Setup and commission your Victron system according to the Victron manuals, following all electrical guidance from the Victron manual. This guide only describes connecting the impHub to a properly commissioned system.

# 2 Networking

For a Victron system, the impHub talks to the master device directly. The master device fetches data and applies control to any other module configured in the Victron system by addressing the Modbus ID of each module

Both the hub and Victron should be on fixed IPs, either statically assigned or DHCP reserved. In advance of the installation, you will need to request IPs for the following devices:

- impHub
- Victron

You can configure a static IP for the Victron system under the settings/ethernet page on the VRM

|   | Connected     |
|---|---------------|
|   |               |
|   |               |
|   | Manual        |
|   | 192.168.2.114 |
|   | 255.255.255.0 |
|   | 192.168.2.1   |
| ~ | <b>≡</b> Menu |
|   | ~             |

Figure 1: showing the setup of a static network on the Ethernet page

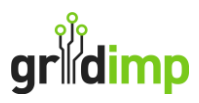

# 3 Configuring the Victron system

## 3.1 Checking ESS Availability

On the Victron VRM, there are two locations that need to be checked and configured. Under the settings, first check if the ESS is configured, A diagram has been included to show the page expected if a battery has NOT been configured correctly.

|                                                       | Device List | 15:16            |
|-------------------------------------------------------|-------------|------------------|
| Battery temperature se                                | ensor (2)   | Disconnected >   |
| Fuel tank (1)                                         |             | Disconnected $>$ |
| Battery temperature se                                | ensor (1)   | Disconnected $>$ |
| Fuel tank (2)                                         |             | Disconnected $>$ |
| Notifications                                         |             | >                |
| Settings                                              |             | >                |
| <u>네</u> Pages                                        | ^           | <b>≡</b> Menu    |
| igure 2: the VRM main page, highlighting the settings |             |                  |

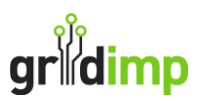

| <                                | Settings                   | 15:17         |
|----------------------------------|----------------------------|---------------|
| Remote Console                   |                            | >             |
| System setup                     |                            | >             |
| DVCC                             |                            | >             |
| Display & language               |                            | >             |
| VRM online portal                |                            | >             |
| ESS                              |                            | >             |
| <u>ااا</u> Pages                 | \$                         | <b>≡</b> Menu |
| Figure 3: the settings page, hig | gnlighting the ESS         |               |
| 1                                | ESS                        | 15:23         |
| <<br>No                          | ESS<br>ESS Assistant found | 15:23         |
| <<br>No                          | ESS<br>ESS Assistant found | 15:23         |
| لا<br>No<br>الا                  | ESS<br>ESS Assistant found | 15:23         |

#### 3.2 Checking Modbus Accessibility

For the ImpHub to apply control it communicates with the Victron device via Modbus. This service is turned **off by default** and **needs to be enabled**. In addition, there are services within **Modbus** which have **unit IDs** these are important for configuring the Victron system on the engineering console, so it is best to take note of them.

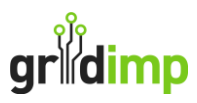

| <                               | Settings             | 15:35         |
|---------------------------------|----------------------|---------------|
| GPS                             |                      | >             |
| Generator start/stop            |                      | >             |
| Tank pump                       |                      | >             |
| Relay                           |                      | >             |
| Services                        |                      | >             |
| I/O                             |                      | >             |
| <u>네</u> Pages                  | ^                    | <b>≡</b> Menu |
| gure 5. The cettings page highl | ighting the convices |               |

Services
15:36

Modbus TCP
Enabled >

MQTT on LAN (SSL)
Image: CAN-bus (1)

CAN-bus (1)
>

CAN-bus (2)
>

Figure 6: The services page, highlighting Modbus settings

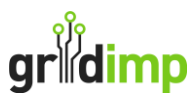

| <              | Modbus/TCP         | 15:37         |
|----------------|--------------------|---------------|
| Enable Modbu   | JS/TCP             |               |
|                | No errors reported | $\smile$      |
| Available serv | vices              | >             |
|                |                    |               |
|                |                    |               |
|                |                    |               |
| Pag <u>ااا</u> | jes                | <b>≡</b> Menu |
|                |                    |               |

Figure 7: The Modbus settings, with Modbus enabled, highlighting the services

| <pre></pre> <pre></pre> <pre>&lt;</pre> | Modbus TCP services<br>Itank | 15:38<br>Unit ID: 21 |
|----------------------------------------------------------------------------------------------------|------------------------------|----------------------|
| Generic Temperate<br>com.victronenergy                                                                                                    | ure Input<br>v.temperature   | Unit ID: 24          |
| Generic Temperate<br>com.victronenergy                                                                                                    | ure Input<br>v.temperature   | Unit ID: 23          |
| com.victronenergy<br>com.victronenerg                                                                                                    | .system<br>.system           | Unit ID: 100         |
| <u> 네</u> Pages                                                                                                    |                              | <b>≡</b> Menu        |

Figure 8: The Modbus services page, showing the system module and its Unit Id

# 4 Configuring the impHub

For the impHub you will need to add the following devices:

| Device              | Driver             | Key Settings             |
|---------------------|--------------------|--------------------------|
| Victron main device | Victron Venus GX   | Ip of Victron device     |
|                     |                    | Modbus ids               |
|                     |                    | Polling Mode: FASTEST_1S |
| Battery             | Victron GX Battery | Max capacity             |

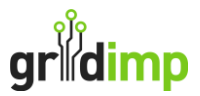

|                  |                          | Max power                |
|------------------|--------------------------|--------------------------|
|                  |                          | Minimum Soc              |
|                  |                          | Maximum Soc              |
|                  |                          | Default stored charge    |
| Battery Meter    | Victron GX Battery Meter | Polling Mode: FASTEST_1S |
| Grid Meter       | Victron GX Grid Meter    | Polling Mode: FASTEST_1S |
| Battery Balancer | Battery Balancer         | Polling Mode: FASTEST_1S |
| Solar Meter      | Victron GX PV Meter      | Polling Mode: FASTEST_1S |

#### 4.1 Victron Main Device

Navigate to devices and select the 'Victron Venus GX' from the 'Microgrid' category

| New Device                |           |
|---------------------------|-----------|
| Name                      |           |
| Victron GX                |           |
| Description               |           |
|                           |           |
| Driver                    |           |
| Victron Venus GX          |           |
| Device Properties         |           |
| Polling Mode* 🕚           | FASTER_5S |
| Remember Control State* 🕚 |           |
| Connection Type* 🜖        | IP        |
| Host 🕚                    |           |
| Port* 🚯                   | 502       |
| Keep Alive* 🕚             |           |
| Baud Rate 🚺               |           |
|                           |           |
| Data Bits 🏮               | 8         |
| Stop Bits 🕚               | 1         |
| Parity <b>1</b>           |           |
| Battery Modbus Id* 🕚      |           |
| Genset Modbus Id* 🏮       |           |
| Grid Modbus Id* 🟮         |           |
| Inverter Modbus Id* 🕚     |           |
|                           |           |
| Multi Modbus Id* 🜖        |           |
| De la constante da la 🧥   |           |

When configuring the Modbus IDs it is important they are configured correctly, or none of the systems will function correctly. Each ID added enables more functionality.

Match the names of the properties to the extension in the Modbus unit id's (See Figure 8 in section 3.2)

| Setting      | Recommended Value |
|--------------|-------------------|
| Polling Mode | FASTEST_1S        |

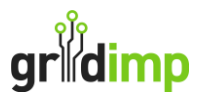

| Remember Control State | True                                                            |
|------------------------|-----------------------------------------------------------------|
| Connection Type        | IP                                                              |
| Host                   | The IP of the Victron                                           |
| Port                   | 502                                                             |
| Keep Alive             | True                                                            |
| Baud Rate              | BAUD_RATE_19200                                                 |
| Data bits              | 8                                                               |
| Stop bits              | 1                                                               |
| Parity                 | None                                                            |
| Battery Modbus id      | Unit ID of the .battery Modbus extension or 0 if not present    |
| Genset Modbus id       | Unit ID of the .genset Modbus extension or 0 if not present     |
| Grid Modbus id         | Unit ID of the .grid Modbus extension or 0 if not present       |
| Inverter Modbus id     | Unit id of the .inverter Modbus extension or 0 if not present   |
| Multi Modbus id        | Unit id of the .multi Modbus extension or 0 if not present      |
| Pv Inverter Modbus id  | Unit id of the .pvinverter Modbus extension or 0 if not present |
| Solar Modbus id        | Unit id of the .solarcharger Modbus extension or 0 if not pre-  |
|                        | sent                                                            |
| System Modbus id       | 100 unless the unit ID of the .system Modbus extension is dif-  |
|                        | ferent                                                          |
| Vebus Modbus id        | Unit ID of the .vebus Modbus extension or 0 if not present      |

## 4.2 Battery and Battery Meter

Navigate to Devices and add a new device.

| gridimp     | Home   | Metering    | Monitoring | Microgrid    | Control | Devices | Plan View | Load Shifts | Live View | Forecast View |  | V:6.2.1 gridim | p152 🍄 Logout |
|-------------|--------|-------------|------------|--------------|---------|---------|-----------|-------------|-----------|---------------|--|----------------|---------------|
| E Device Li | st 뫎 D | evice Gatev | vays 🥥 BAC | net Explorer |         |         |           |             |           |               |  |                |               |
| ۹           |        |             |            |              |         |         |           | 5           |           |               |  |                | New Device    |
| ID          |        | Nam         | e D        | escription   |         |         |           |             |           |               |  | Driver         |               |
| Batteries   |        |             |            |              |         |         |           |             |           |               |  |                |               |

Select the driver "Victron GX Battery", name the device "Victron Battery" and apply the following settings:

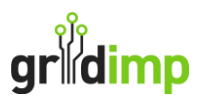

## New Device

| Name               |                 |           |
|--------------------|-----------------|-----------|
| Victron GX Battery |                 |           |
| Description        |                 |           |
|                    |                 |           |
|                    |                 |           |
| Driver             |                 |           |
| Victron GX Battery |                 |           |
| Parent Device      |                 |           |
| VictronVenusGx     |                 |           |
| Device Properties  |                 |           |
|                    | Polling Mode* 🔋 | FASTER_5S |

Remember Control State\* 🔋 🔍

| Setting                 | Recommended Value                                             |
|-------------------------|---------------------------------------------------------------|
| Parent Device           | The Victron main device                                       |
| Polling Mode            | FASTER_5S                                                     |
| Remember Control State  | True                                                          |
| Battery Control Mode    | BATTERY_MANAGED                                               |
| Max Power (kW)          | This is the maximum discharge power of the system. Use a      |
|                         | value of 30 or 50, depending on which inverter you have. Mul- |
|                         | tiply the inverter power by the number of Inverters.          |
| Max Capacity (kWh)      | This is the total installed storage capacity                  |
| Soc Limit               | True                                                          |
| Minimum SOC             | 2%                                                            |
| Maximum SOC             | 99%                                                           |
| Battery Control Mode    | BATTERY_MANAGED                                               |
| Power Smoothing Minutes | 1                                                             |

Add another device, call it "Battery Meter" and choose the driver "Victron GX Battery Meter". Select the "Victron main device" as the parent device.

#### 4.3 Grid Meter

Add a new device, call it "Grid Meter" and use select the driver "Victron GX Grid Meter". choose "FASTEST\_1S" for the polling speed. All other settings can be left as default.

#### 4.4 Battery Balancer

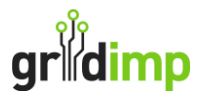

Add a new device, call it "Battery Balancer" and select the driver "Battery Balancer". Apply the following settings:

| Setting                 | Recommended Value                                         |
|-------------------------|-----------------------------------------------------------|
| Polling Mode            | FASTER_5S                                                 |
| Remember Control State  | True                                                      |
| Batteries               | Add the battery defined in the previous step              |
| Balancing Meter         | Add the grid meter, this meter needs to be monitoring the |
|                         | power at the grid connection point                        |
| Max Import Power (kW)   | The maximum allowed import power for the site at the grid |
|                         | connection point                                          |
| Max Export Power (kW)   | The maximum allowed export power for the site at the grid |
|                         | connection point                                          |
| Charge Percent          | 50%                                                       |
| Discharge Percent       | 50%                                                       |
| Reading Timeout Minutes | 5                                                         |
| Safety Margin           | 10%                                                       |
| Default Peak Setpoint   | 0                                                         |
| Default Soak Setpoint   | 0                                                         |
| Default Balancing Point | 0                                                         |
| Pid Type                | DUAL_POINT                                                |
| Pid Kp                  | 0.8                                                       |
| Pid Ki                  | 0.3                                                       |
| Pid Kd                  | 0.3                                                       |
| Has Curtailment         | False                                                     |

#### 4.5 Solar Metering

Add a new device, call it "Solar Generation" and select the driver "Victron GX PV Meter". choose "FASTEST\_1S" for the polling speed. All other settings can be left as default.

#### 4.6 Metering Hierarchy

Next, you need to configure the metering hierarchy. Navigate to the page "Metering" and select the "Grid Meter" you set up as the "Site Meter". Then add below this the "Battery Meter" and "Total Solar Generation" that you created.

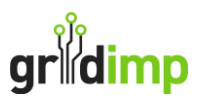

| gridim     | ) Home    | Metering     | Monitoring                      | Microgrid              | Control     | Devices     | Plan View   | Load Shifts  | Live View | Forecast View | <b>V:6.2.1</b> gr | idimp152 🏟 | Logout |
|------------|-----------|--------------|---------------------------------|------------------------|-------------|-------------|-------------|--------------|-----------|---------------|-------------------|------------|--------|
|            | ering     | Hiera        | rchy<br>to measure t            | he electricit <u>i</u> | y usage a   | cross the s | site. More  | 0-           |           |               |                   | 0          |        |
| G          | rid Meter | =+           | Battery M<br>Solar<br>Generatio | eter ≡•<br>n ≡•        |             |             |             |              |           |               |                   |            |        |
| The follo  | wing mete | r hierarchie | es and individ                  | ual meters a           | ire availab | le to be a  | dded to the | hierarchy ab | ove:      |               |                   |            | 5      |
| PI<br>Plan | ant meter | <u></u> =- → | Battery Me                      | eter ≡•                |             |             |             |              |           |               |                   |            |        |
| + Ad       | d a new m | eter         |                                 |                        |             |             |             |              |           |               |                   |            |        |

## 4.7 Battery Control Block

Navigate to the Control page and click on the "New Battery" to add a new battery control block. Name the battery control block "Battery Control Block" and use the following settings:

| grildimp |                    | Metering | Monitoring           | Microgrid    | Control | Devices         | Plan View | Load Shifts | Live View | Forecast Vie     | w             |     | V:6.2.1 gridimp152 🏟 | Logout    |
|----------|--------------------|----------|----------------------|--------------|---------|-----------------|-----------|-------------|-----------|------------------|---------------|-----|----------------------|-----------|
| Contr    | ol B               | locks    |                      |              |         |                 |           |             |           |                  |               |     |                      | $\square$ |
| Add a ne | ew Contr           | ol Block |                      |              |         |                 |           |             |           |                  |               |     |                      |           |
| N<br>Mic | IEW<br>J<br>rogrid | Ba       | IEW<br>- +<br>attery | NEW<br>Solar |         | NEW<br>O<br>CHP |           | NEW<br>HVAC | Stora     | NEW<br>Be Heater | NEW<br>Geyser | NEW | NEW<br>J<br>Generic  |           |
| Name     |                    |          |                      | Туре         | Stati   | 12              | Descripti | on          |           |                  |               | Me  | eter                 |           |

| Setting                     | Recommended Value                                             |
|-----------------------------|---------------------------------------------------------------|
| Meter                       | Battery Meter                                                 |
| Minimum Reward (p/kWh)      | 7p/kWh – you can adjust this to represent the amortized cycle |
|                             | cost of the battery if this information is available          |
| Carbon Intensity (gCO2/kWh) | 0                                                             |
| Battery Policy              | MCP1 – Variable Tariff                                        |
|                             | MCP2 – Flat Tariff                                            |
| Balancing Meter             | Grid Meter                                                    |
| Balancer Device             | Battery Balancer                                              |

#### 4.8 Solar Control Block

If there is solar generation on site, then navigate to the Control section on click on the "New Solar". Name the battery control block "Solar Control Block" and use the following settings:

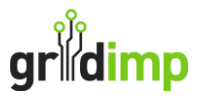

| Setting       | Recommended Value                                             |
|---------------|---------------------------------------------------------------|
| Meter         | Total Solar Generation                                        |
| Forecast Name | Solar Forecast                                                |
| Latitude      | The Latitude of the Site (You can find this on impCloud under |
|               | the associated Fiscal Meter)                                  |
| Longitude     | The Longitude of the Site                                     |
| Elevation     | Elevation of the site, the default value is 20m               |
| Timezone      | The time zone of the size default is "EUROPE_LONDON"          |

You then need to specify the installed system, in terms of inverters, strings and panels. Note that you must select "open rack" for the rack type.